# FUNCTION NAME: ENQUIRE SPECIFIC CASH COLLATERAL MOVEMENT

#### WHEN TO USE:

- To enquire on the specific cash collateral movement activities for any collateral account upto the past 30 calendar days.

#### **AVAILABLE FUNCTION TIME:**

- Available from 9:00 a.m. to 7:00 p.m., Monday to Friday (except holiday).

#### FUNCTIONAL DESCRIPTION:

- This is an enquiry function. It is used to view information only. Data cannot be entered or changed with this function.
- The function allows enquiry on specific cash collateral movements for a particular stock on the selected day.

The access path for Enquire Specific Cash Collateral Movement is:

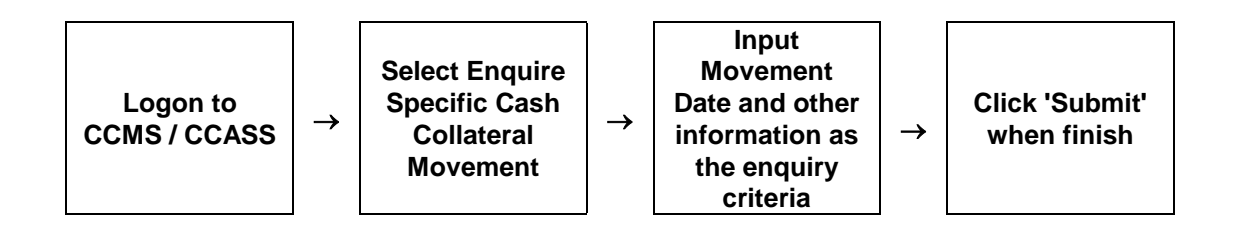

## ENQUIRE SPECIFIC CASH COLLATERAL MOVEMENT - Sample Screens

| Mtn General To Specific Cash<br>Collateral<br>CCMS Files Authorization                                          | Enquire Specific Cash Collateral Movement |                 |            |            | Site Map<br>Announcement Information |            | Broadcast Mes<br>Change Password | sage Report     | Download<br>Loqout    | B0047301<br>KCGE 02<br>02-Aug-12 17:12 |            |
|----------------------------------------------------------------------------------------------------|-------------------------------------------|-----------------|------------|------------|--------------------------------------|------------|----------------------------------|-----------------|-----------------------|----------------------------------------|------------|
| CCMS File Upload                                                                                                | Enquire S                                 | Specific Cash   | Collateral | Movement   | Detail                               |            |                                  |                 |                       |                                        |            |
| Mtn Specific to General Stock                                                                                   | Event Date :                              |                 |            |            |                                      | 25-SEP-12  |                                  |                 |                       |                                        |            |
| Mtn Specific Cash To General                                                                                    | Firm ID :                                 |                 |            |            | BE00473                              |            |                                  |                 |                       |                                        |            |
| Collateral                                                                                                    | Darticipant ID :                          |                 |            |            | 800473                               |            |                                  |                 |                       |                                        |            |
| Confirm for Payment                                                                                             |                                           |                 |            |            | 000475                               |            |                                  |                 |                       |                                        |            |
| Maintain Margin Requirement                                                                                     | Account type :                            |                 |            |            |                                      | nouse      |                                  |                 |                       |                                        |            |
| Maintain Payment Summary                                                                                        | Account Number :                          |                 |            |            |                                      | 0001       |                                  |                 |                       |                                        |            |
| Mtn Preferred Single Stm                                                                                        | ISIN or Stock Code :                      |                 |            |            | KYG5213A1022 / 318                   |            |                                  |                 |                       |                                        |            |
| Currency                                                                                                    | Currency :                                |                 |            |            |                                      | HKD        |                                  |                 |                       |                                        |            |
| Confirm Payment Batch Status                                                                                    | Coll Usage                                | Date & Time     | MV Type    | On-Hold SC | Free SC                              | Pending SC | SC Collected Trade Date          | Settlement Date | Tran Ref              | Remarks                                | Update By  |
| Status                                                                                                    | SPC                                       | 31-Jul-12 15:08 | SO         | 0.00       | 0.00                                 | 1,000.00   | 0.00 25-SEP-12                   | 03-0CT-12       |                       | SPECIFIC CASH CPI GENERATED            | PBCMCH03   |
| Enquire Collateral Account                                                                                      | SPC                                       | 31-Jul-12 16:00 | SM         | 0.00       | 1,000.00                             | -1,000.00  | 1,000.00 25-SEP-12               | 03-OCT-12       | 0029                  | SPECIFIC CASH CPI CONFIRMED            | PBCMFC03   |
| Balance                                                                                                    | SPC                                       | 31-Jul-12 19:39 | CO         | 0.00       | 0.00                                 | 280,500.00 | 0.00 25-SEP-12                   | 03-OCT-12       |                       | SPECIFIC CASH DDI GENERATED            | PBCMML10   |
| Enq Specific Cash Collateral                                                                                    | SPC                                       | 31-Jul-12 20:33 | co         | 0.00       | -1.000.00                            | 0.00       | 0.00 25-SEP-12                   | 03-OCT-12       | 000000027151          | REFUND FREE SPECIFIC CASH              | PBCMGP14   |
| Enquire Collateral Inventory<br>Enq Coll Acct to Trans Acct<br>Relationship<br>Maintain Bank Master             |                                           |                 |            |            |                                      |            | Enquire Another Recon            | d               |                       |                                        | Help       |
| Mtn Stock/Qty Mapping and<br>Conversion<br>Mtn Bond/Stock Coll Valuation                                        |                                           |                 |            |            |                                      |            |                                  |                 |                       |                                        |            |
| Mth Currency Exchange Rate<br>and Haircut                                                                       |                                           |                 |            |            |                                      |            |                                  |                 |                       |                                        |            |
| Attn Curr Interest and<br>Retention Rate<br>Part Submitted                                                      |                                           |                 |            |            |                                      |            |                                  |                 |                       |                                        |            |
| Deposit/Withdrawal Order<br>Mtn CCMS-To-CCASS Cash<br>Transfer                                                  |                                           |                 |            |            |                                      |            |                                  |                 |                       |                                        |            |
| Mtn CCMS-To-CCASS Stock<br>Transfer<br>Mtn Cash Collateral A/C                                                  |                                           |                 |            |            |                                      |            |                                  |                 |                       |                                        |            |
| Transfer Instr<br>Mtn Non-Cash Coll A/C<br>Transfer Instr<br>Maintain EOT Collateral for<br>Transfer<br>I III + |                                           |                 |            |            |                                      |            |                                  |                 |                       |                                        |            |
| Done                                                                                                    |                                           |                 |            |            |                                      |            |                                  | (               | 🛓 Local intranet   Pi | otected Mode: Off                      | ▼ € 100% ▼ |

### **DESCRIPTION OF FIELDS:**

| <u>Field</u>   | Description/Format                                                                                                    |  |  |  |  |  |
|----------------|----------------------------------------------------------------------------------------------------|--|--|--|--|--|
| EVENT DATE     | <ul> <li>input the date to enquire on its collateral account movement activities.</li> <li>the date can be as early as 30 calendar days ago.</li> <li>valid date must be typed in one of the following formats: '22Oct12', '221012', '22-10-12' or '22/10/12'.</li> </ul> |  |  |  |  |  |
| FIRM ID        | <ul> <li>firm identity assigned by HKEX for linking multiple<br/>participants of the clearing houses.</li> </ul>                                                                                                    |  |  |  |  |  |
| PARTICIPANT ID | - participant identity assigned by HKEX.                                                                                                    |  |  |  |  |  |
| ACCOUNT TYPE   | <ul> <li>select the type of collateral account via pull down menu.</li> <li>can be 'HOUSE', 'CLIENT' or 'MARKET MAKER'.</li> <li>must be 'HOUSE' for CCASS participant.</li> </ul>                                                                                        |  |  |  |  |  |
| ACCOUNT NUMBER | <ul> <li>input the account number of participant's collateral account of the account type on which details are going to be enquired.</li> <li>must be '0001' for CCASS participant's 'HOUSE' collateral account.</li> </ul>                                               |  |  |  |  |  |

| <u>Field</u>       | Description/Format                                                                                                    |  |  |  |  |  |
|--------------------|----------------------------------------------------------------------------------------------------|--|--|--|--|--|
| ISIN OR STOCK CODE | <ul> <li>input either the ISIN or stock code on which movement<br/>activities of the specific cash collateral are going to be<br/>enquired.</li> </ul>                                                                                                    |  |  |  |  |  |
| CURRENCY           | - currency code of the ISIN or stock code input.                                                                                                    |  |  |  |  |  |
| COLL USAGE         | <ul> <li>display the usage of the collateral.</li> <li>must be 'SPC' which means the specific cash collateral.</li> </ul>                                                                                                    |  |  |  |  |  |
| DATE & TIME        | - display the movement date and the movement time.                                                                                                    |  |  |  |  |  |
| MV TYPE            | <ul> <li>display the type of movement activity</li> <li>CJ Specific Cash DDI Rejected</li> <li>CM Specific Cash DDI Confirmed</li> <li>CO Specific Cash DDI Generated</li> <li>CP Transfer On-hold Specific Cash</li> <li>CQ Refund Free Specific Cash</li> <li>SF Add General To Specific Cash</li> <li>SG Add Specific Cash To General</li> <li>SJ Specific Cash CPI Rejected</li> <li>SM Specific Cash CPI Generated</li> <li>SO Specific Cash CPI Generated</li> </ul> |  |  |  |  |  |
| ON-HOLD SC         | - display the confirmed on-hold specific cash collateral amount.                                                                                                    |  |  |  |  |  |
| FREE SC            | - display the confirmed free specific cash collateral amount.                                                                                                    |  |  |  |  |  |
| PENDING SC         | <ul> <li>display the on-hold and free specific cash collateral<br/>amount pending for collection.</li> </ul>                                                                                                    |  |  |  |  |  |
| SC COLLECTED       | - display the collected amount of specific cash collateral.                                                                                                    |  |  |  |  |  |
| TRADE DATE         | - display the trade date of the stock.                                                                                                    |  |  |  |  |  |
| SETTLEMENT DATE    | - display the settlement date of the stock.                                                                                                    |  |  |  |  |  |
| TRAN REF           | - display the transaction reference number of the movement activity being enquired.                                                                                                    |  |  |  |  |  |
| REMARKS            | - display the remarks of the movement activity.                                                                                                    |  |  |  |  |  |
| UPDATE BY          | - display the ID of the user who performed the collateral movement activity.                                                                                                    |  |  |  |  |  |